# 医中誌 Web 入門

- 本日のテーマ 医中誌 Web 検索の基礎的なコツを理解する
- 講習会で使用するデータベースの入口サイト

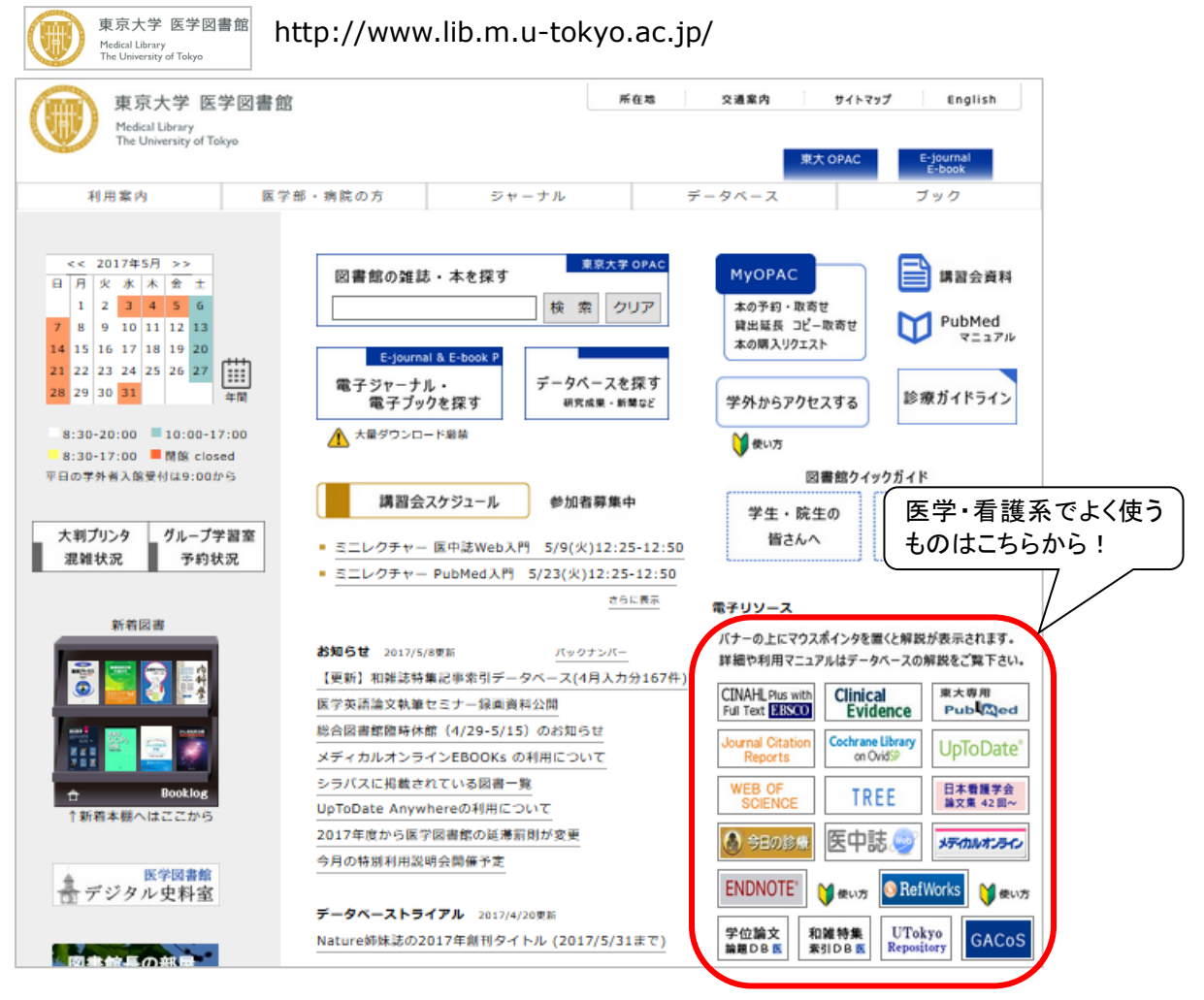

#### ■ データベース検索の前に

探したい内容の論文を適切に見つけ出すには、「**どんな言葉を検索キーワードにするか」**が重要。

PICO(PECO)の設定:問題の定式化、疑問点を明確にする

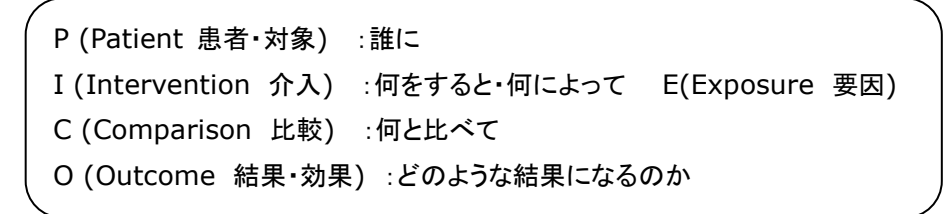

※ピックアップしたキーワードを用語集や辞典などで引き、同義の専門用語も控えておくとよい

先人達の生み出した沢山の「知」を踏まえて、 新しい問題解決のカギを見つけよう!

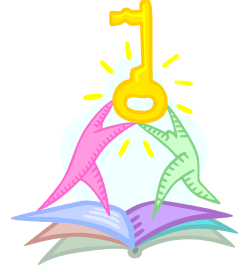

この資料に関するお問い合わせ:東京大学医学図書館情報サービス係講習会担当 TEL: 03-5841-3667(内線:23667) E-mail: medkoshu@m.u-tokyo.ac.jp

## テーマから雑誌論文を探す

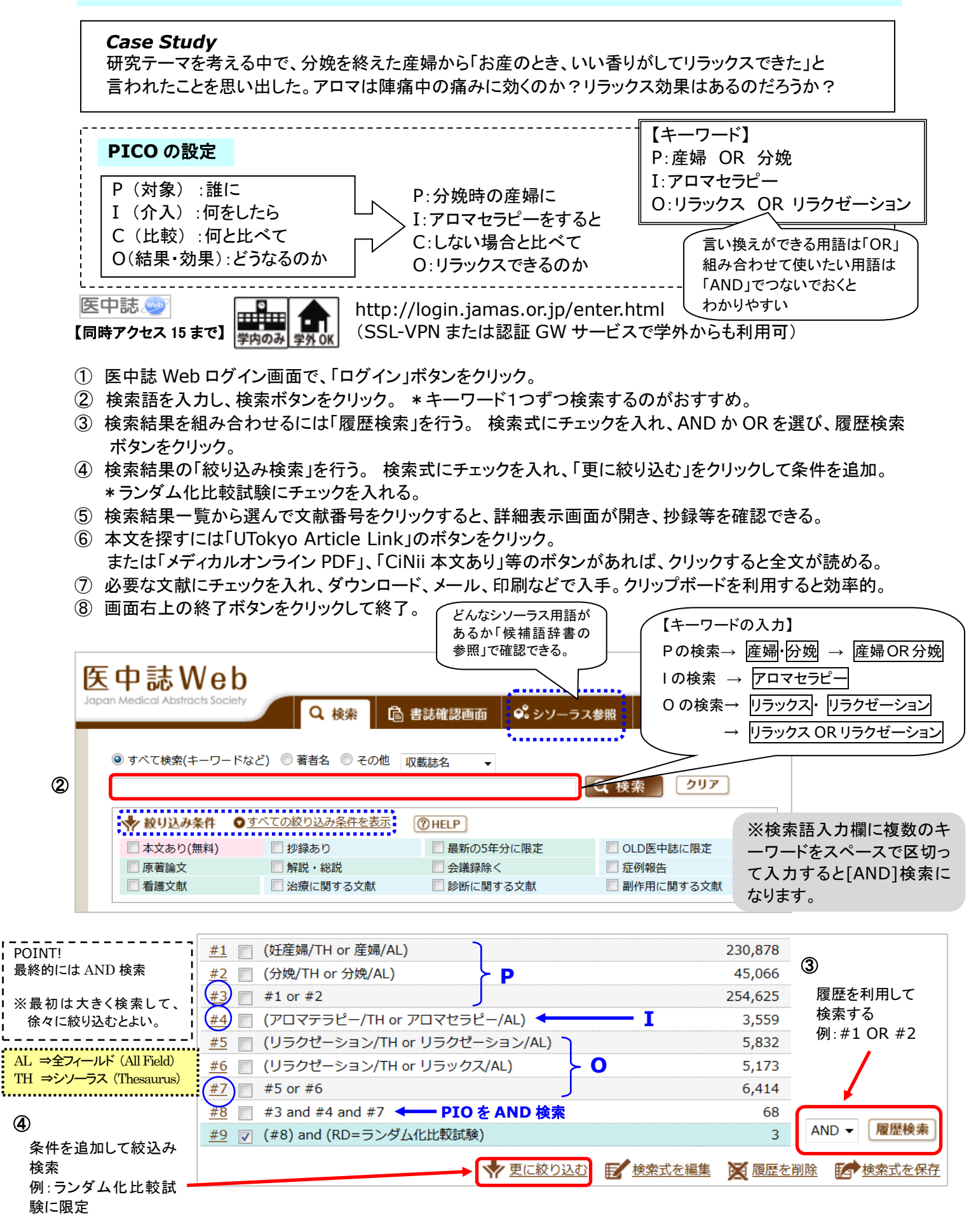

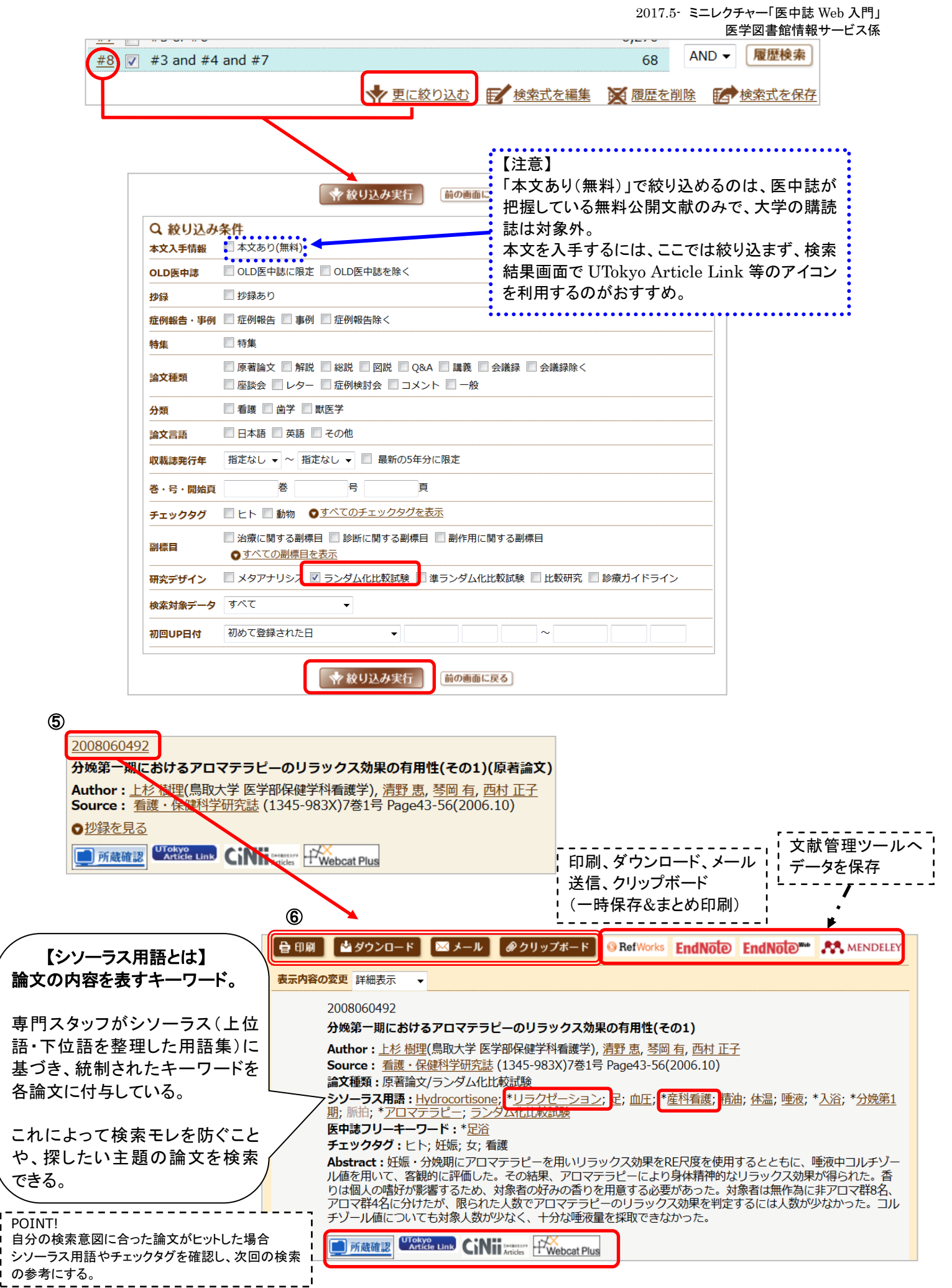

2017.5- ミニレクチャー「医中誌 Web 入門」 医学図書館情報サービス係

論文の中心主題。シソーラス

用語の中で\*が付いている

メジャー統制語は、論文の

中心主題を表すキーワード。

もっとも重要なキーワードに

メジャー統制語を用いて検索

すると、欲しいテーマの論文

に絞り込んで検索することが

【メジャー統制語】

もの

できる。

★POINT ! 検索履歴に表示される「TH」や「AL」とは?

/TH ⇒シソーラス用語(Thesaurus)を検索。主題による検索が可能。 /AL ⇒全項目を検索。

(例)

- ・「産婦/AL」 タイトルや抄録などに、「産婦」という単語(文字列)が ⇒ 含まれているものを検索。
- ・「妊産婦/TH」⇒「産婦」というキーワードがシソーラス用語では「妊産婦」 として紐付けられているので、シソーラス用語で 「妊産婦」と付いているものを検索。
- ※医中誌 Web では、自動マッピング機能により、入力語に対応する シソーラス用語があれば、自動的に入力語と合わせて検索される。

【シソーラス参照:シソーラス検索の例】

キーワードが適切に選べているか確認したいときは、シソーラスを参照するとよい。

(1)トップメニューから「シソーラス参照」を選択。キーワードを入力し検索ボタンをクリック。

②入力した用語から導き出された統制語(シソーラス用語)が表示される。

③統制語をクリックして「キーワードの詳細情報を見る」を選ぶと、同義語や用語の階層関係を確認できる。

④統制語から適当なものを選んでチェックし、「チェックしたキーワードで検索」をクリックする。

調べたい内容に応じて詳細情報画面から副標目を設定することも可能。

⑤選択した統制語を中心に扱った論文を検索したいときは「メジャー統制語に限定する」をチェックする。

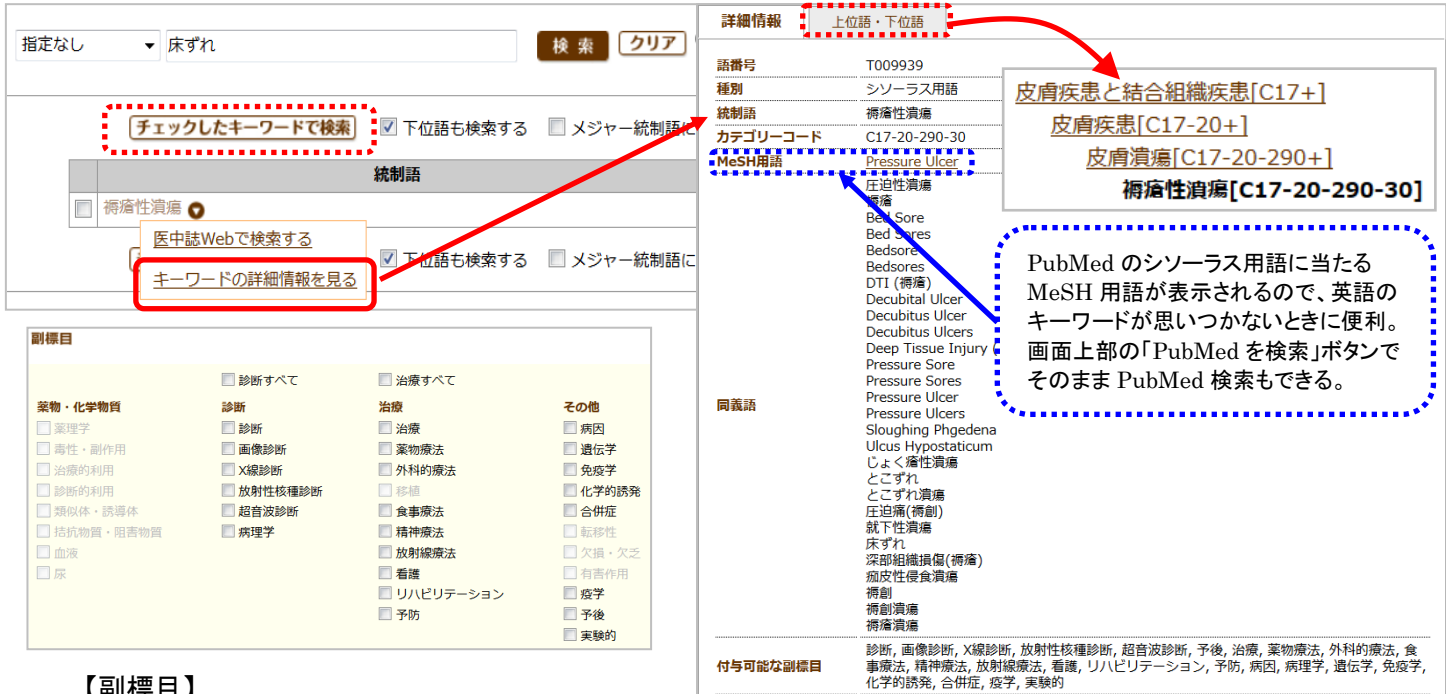

【副標目】

シソーラス用語も副標目で絞り込むことができる。

例えば乳がんについてなら、乳がんの「何」について検索したいのか、乳がんの診断についてなのか、乳がんの 予防についてなのか乳がんの転移についてなのか、代表的なものがチェック項目として用意されている。 これらの項目を「副標目」といい、より限定した検索をすることができる。

【検索式の例】

|--|

## 【 医中誌 Web の効果的な検索のために 】

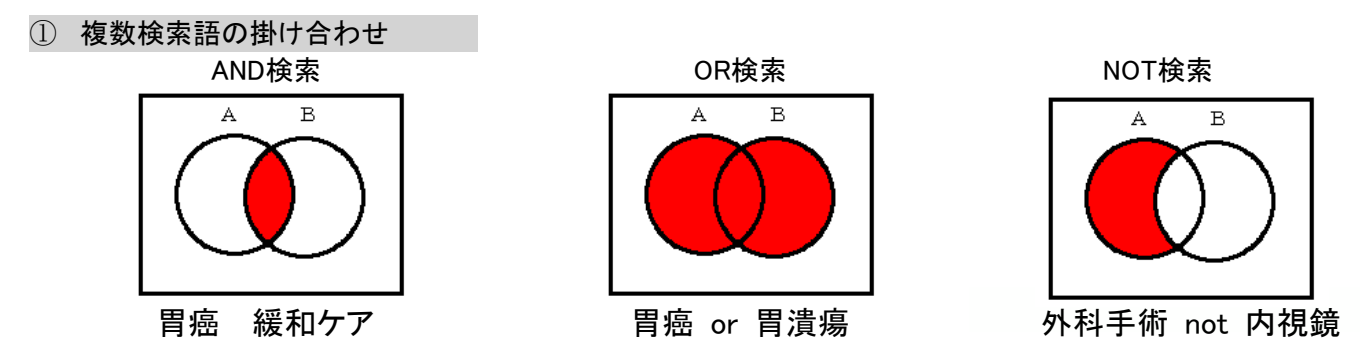

② 検索対象の限定(絞り込み条件)

・絞り込み条件・・・検索をする前にも、研究デザイン、年齢、出版年、論文の種類等の条件設定が可能。

| ◎ すべて検索(キーワ- | - ドなど) 🔘 著者名 🔘 その他 | 収載誌名  ▼     |             |
|--------------|--------------------|-------------|-------------|
|              |                    |             | Q 検索 クリア    |
| 🔷 絞り込み条件     | ● すべての絞り込み条件を表示    | ( HELP      |             |
| 🔲 本文あり(無料)   | 🗌 抄録あり             | ■ 最新の5年分に限定 | OLD医中誌に限定   |
| ■ 原著論文       | ── 解説・総説           | ■ 会議録除く     | □ 症例報告      |
| □ 看護文献       | 🔲 治療に関する文献         | 📃 診断に関する文献  | 🔲 副作用に関する文献 |

## ③ 検索項目を限定した検索

・検索語入力欄の「その他」プルダウンメニューで、特定の項目に限定して検索することが可能。

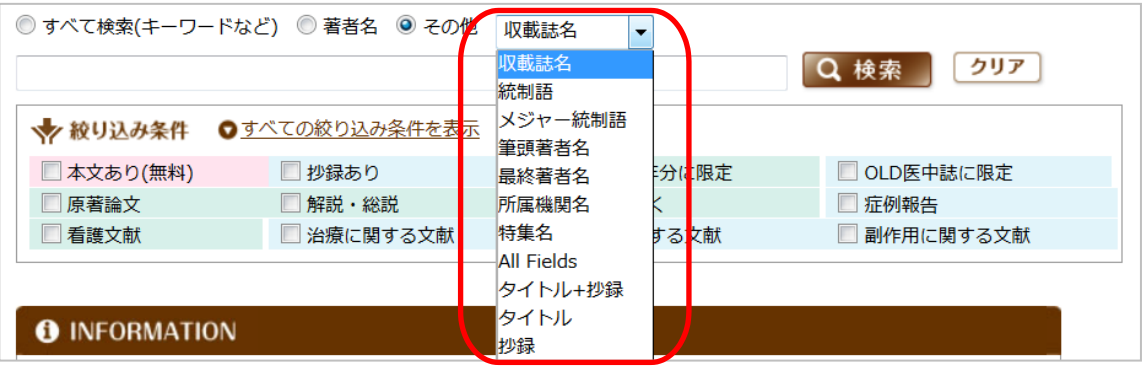

・入力欄にタグをつけて検索することも可能。

| 項目             | タグ    | 入力例             | 備考                  |
|----------------|-------|-----------------|---------------------|
| 著者名            | ∕au   | 真田弘美/au         | フリガナでの検索は サナダヒロミ/au |
|                |       | sanadahiromi/au |                     |
| 所属機関           | /in   | 東京大学/in         | 第一著者のみ              |
| 論文<br>タイトル     | /ti   | 看護診断/ti         |                     |
| 収載誌名           | /in   | 臨床看護/jn         |                     |
|                | / )!! | 日看科会誌/jn        | 略称も可(プルダウンメニューでも可)  |
| 統制語<br>(シソーラス) | /th   | 経腸栄養/th         | メジャー統制語は 経腸栄養/mth   |

#### 完全一致検索

「]を付けると完全一致検索。不要なものがヒットするのを防ぐ。

★完全一致の指定ができる項目は、 著者名、収録誌名、所属機関名、特集名のみ。
例) [宮川清]/AU 著者名「宮川清」のみヒット。「宮川清隆」は除外される。

【Pre 医中誌データ】

まだ索引付けがなされていない新しいデータのことで、書誌事項(タイトル、著者名、収載誌の情報、一部については抄録)のみが収録されている。(最短で1ヶ月で掲載。正式なデータになるには4~6ヶ月かかる。)

|   | Pre 医中誌データ                                                                     | J |
|---|--------------------------------------------------------------------------------|---|
| ĺ | P323210017 <pre 医中誌=""></pre>                                                  |   |
|   | 【全身疾患による皮膚症状と看護ケア】(第5章)皮膚科最新の検査 エコーを活用した皮膚のアセスメント                              | 1 |
|   | Author: <u>籔中 幸一</u> (東京大学 大学院医学系研究科健康科学 · 看護学専攻老年看護学 · 創傷看護学分野), <u>真田 弘美</u> |   |
|   | Source: <u>看護技術</u> (0449-752X)61巻5号 Page536-545(2015.04)                      |   |
|   | 論 <b>文種類:</b> 解説/特集                                                            | l |
|   | Mitting Wicky uns                                                              |   |
|   |                                                                                | 1 |
|   | Pre 医中誌データには、シソーラス用語、                                                          |   |
|   | チェックタグが付いていない                                                                  | Ľ |

## 正式な医中誌データ

| 2015153710                                                                        |
|-----------------------------------------------------------------------------------|
| 泌尿器科最新トピックス(第113号)                                                                |
| Author: <u> 紺疹 千津子(</u> 金沢医科大学 看護学部), <u>真田 弘美</u> , 日本創傷・オストミー・失禁管理学会学<br>術教育委員会 |
| Source: <u>泌尿器ケア</u> (1349-6549)20巻2号 Page169-171(2015.02)                        |
| 論 <b>文種類:</b> 解説                                                                  |
| シソーラス用語: <u>創傷と損傷(</u> 看護,予防); 皮膚炎-接触性(看護,予防); 皮膚症状(看護,予防); * <u>スキン</u>          |
| ケア; ストーマケア; 排泄ケア                                                                  |
| 医中誌フリーキーワード: <u>皮膚脆弱性</u> (看護,予防)                                                 |
| <b>チェックタグ:</b> ヒト; 看護                                                             |
| 「「「「蔵確認」<br>Article Link 中国 Article Link                                          |

【アイコンについて】

他のデータベースを参照するためのクイックリンク。 他にも表示されるアイコンはあるが、全文を入手するためには有料の場合もあるため、注意が必要。

| 📕 所蔵確認                       | 東京大学OPACヘリンクします。東大に紙の雑誌が所蔵されているか検<br>索できます。                                                     |
|------------------------------|-------------------------------------------------------------------------------------------------|
| UTokyo<br>Article Link       | UTokyo Article Linkのアイコンです。東大で契約している電子ジャー<br>ナルで全文が入手できるかどうか、また学内の所蔵等も確認できます。<br>詳しい使い方は補足資料参照。 |
| メディカルオンライン<br>IN FAXサービス     | メディカルオンラインデータベースへリンクします。(無料)<br>・「FAX」⇒アイコンをクリックすると申込画面が開きます。所属名に「 <b>東</b>                     |
| メディカルオンライン<br>・・ P DF ダウンロード | <b>京大学</b> 」と明記して申込データを送信すると、指定した FAX 番<br>号に全文が届きます。(自宅の FAX でも OK)                            |
| メディカルオンライン<br>**金文テキスト       | ・「PDF」⇒アイコンをクリックすると全文が PDF で入手できます。<br>・「テキスト」⇒アイコンをクリックすると HTML で全文が読めます。                      |
|                              | 国立情報学研究所(NII)の論文情報データベース・CiNii Articles へ<br>リンクします。<br>論文によっては、本文へのリンクが付与されているものもあります。         |
| Pub                          | 文献単位で PubMed とリンクします。一部の文献については PubMed<br>の書誌からリンクするフルテキストを閲覧することができます。<br>無料のものもあります。          |
| crossref                     | 文献単位電子ジャーナルにリンクします。<br>東大で契約している電子ジャーナルの場合、無料で入手できます。                                           |
| JISTAGE                      | 文献単位で電子ジャーナルにリンクします。<br>オープンアクセスの電子ジャーナルや東大で契約している電子ジャーナ<br>ルの場合、無料で本文を入手できます。                  |
| Journal@rchive               | 科学技術振興機構(JST)の電子アーカイブにリンクします。<br>フルテキスト(PDF)が入手できます。                                            |

## ■番外編【My 医中誌:検索式の保存・メールアラート】(HELP⇒「検索式の保存・メールアラート」参照)

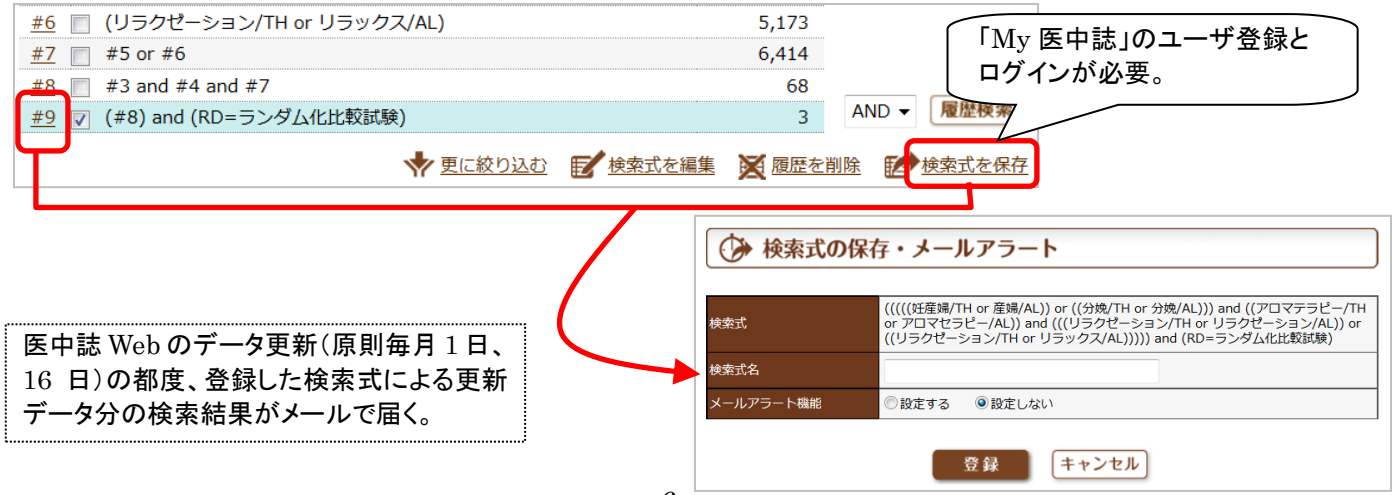